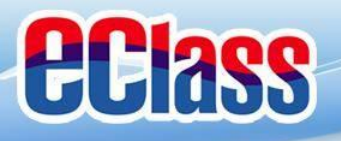

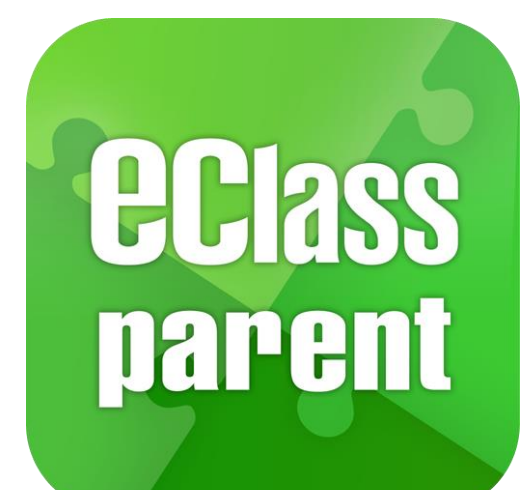

# eClass Parent App 手機應用程式 家長使用手冊 (EJ小學版適用)

BROADLEARNING

最後更新日期: 10/2019

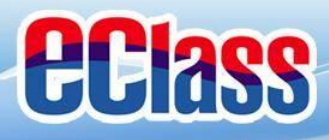

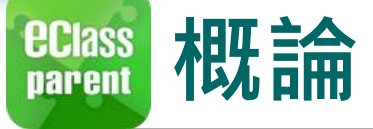

# 什麼是eClass Parent App

eClass Parent App 是一個手機應用程式,能夠讓學校很容易和迅速把相關資料傳遞給家長。家長亦可以利用這程式簡單容易地了解子女和學校最新消息。

- 為何使用eClass Parent App?
  - ✓ 方便
  - ✓ 簡單
  - ✓ 直接
  - ✓ 即時
  - ✓ 容易管理和使用

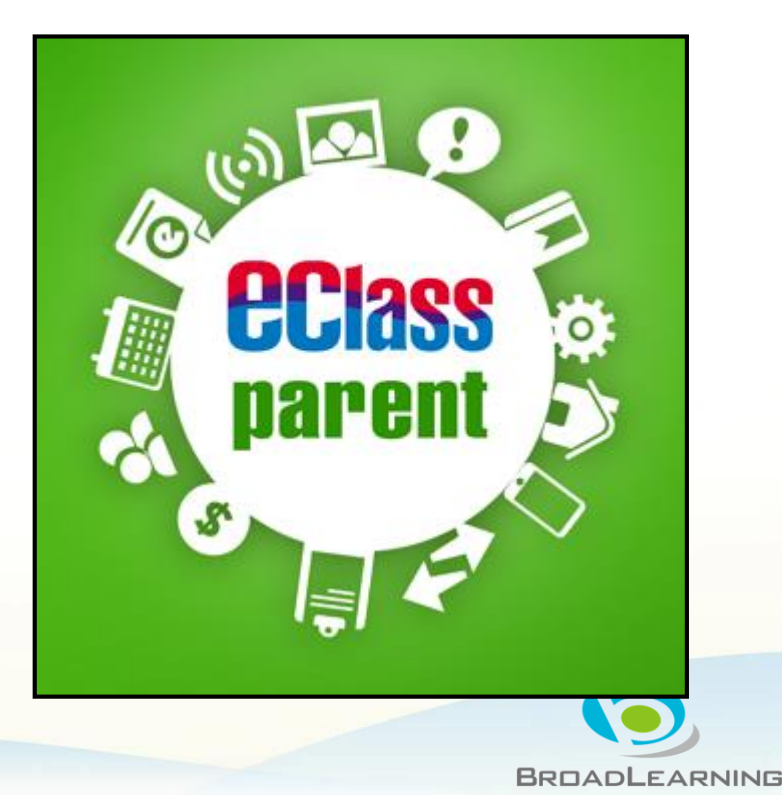

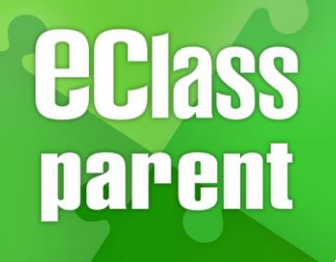

# eClass Parent App 功能

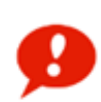

即時訊息 Push Notification

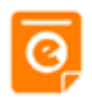

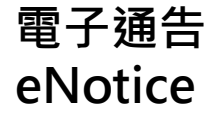

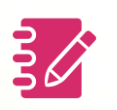

家課表 eHomework

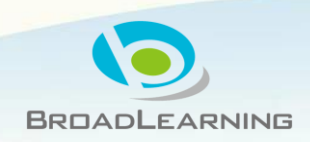

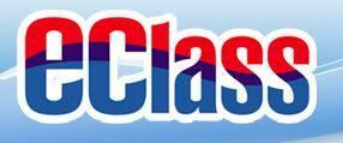

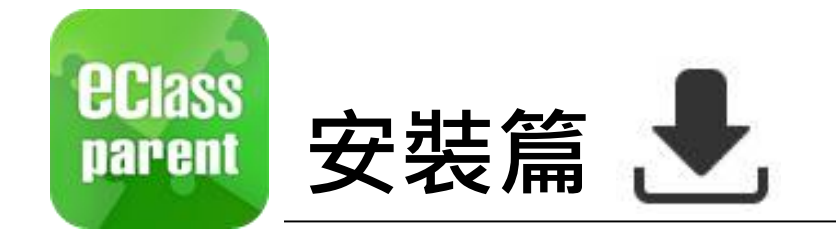

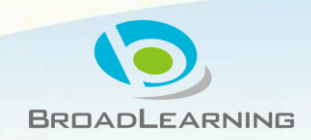

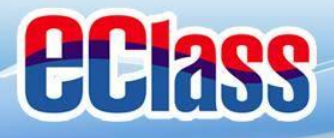

#### eclass parent 安裝部份 (Android)

₹

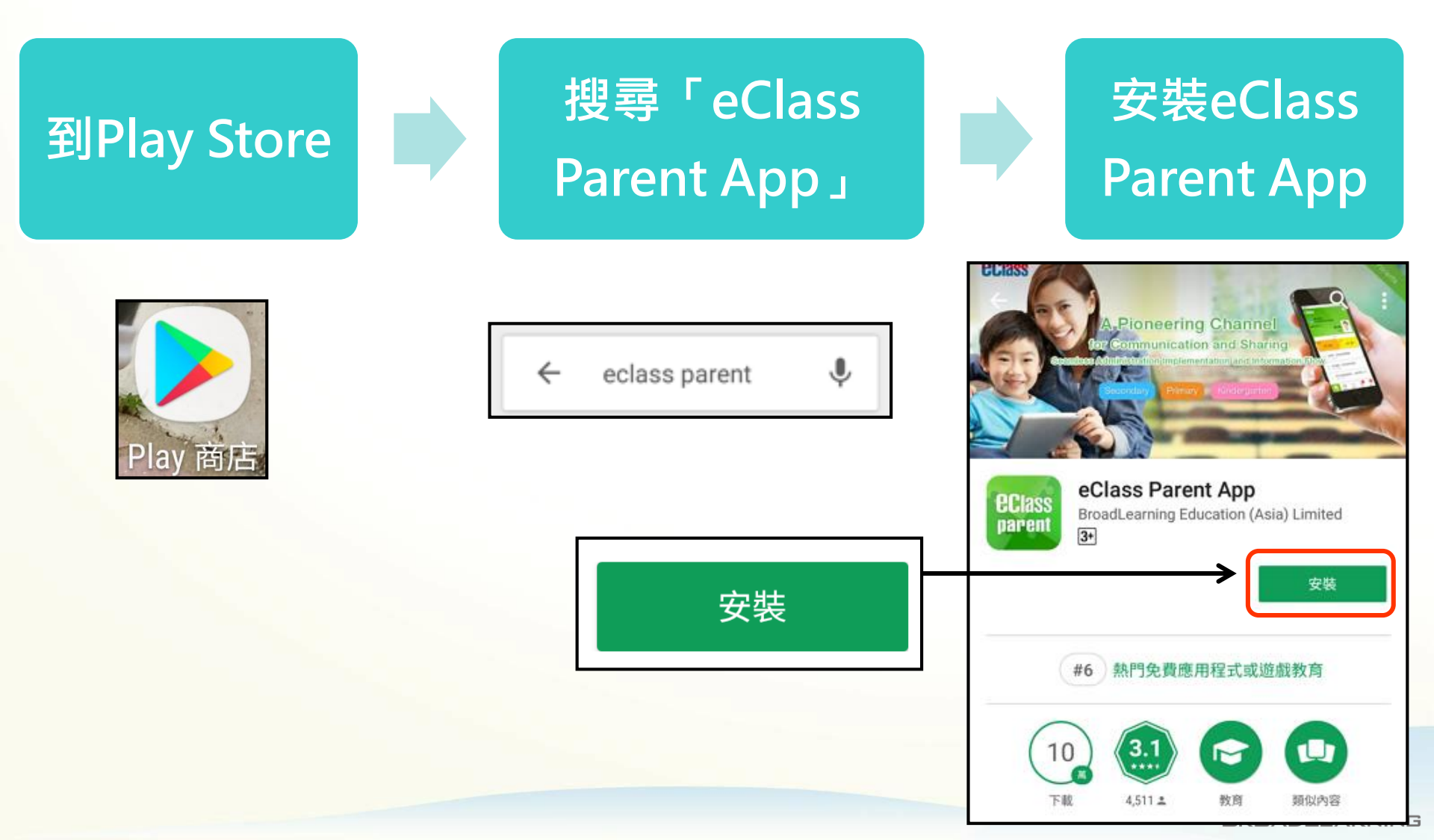

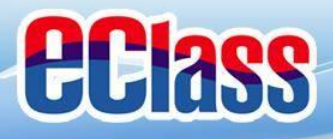

# eclass 安裝部份 (iOS)

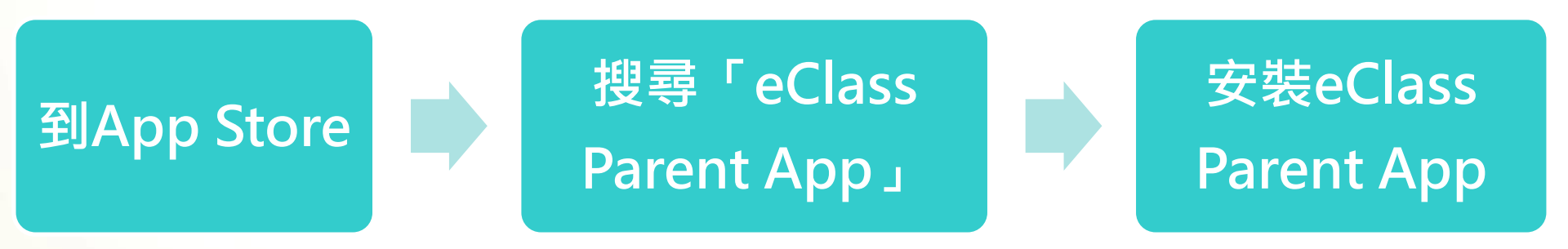

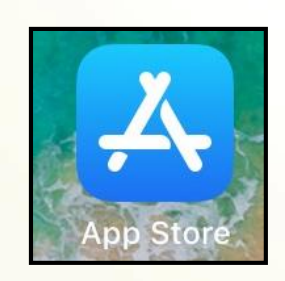

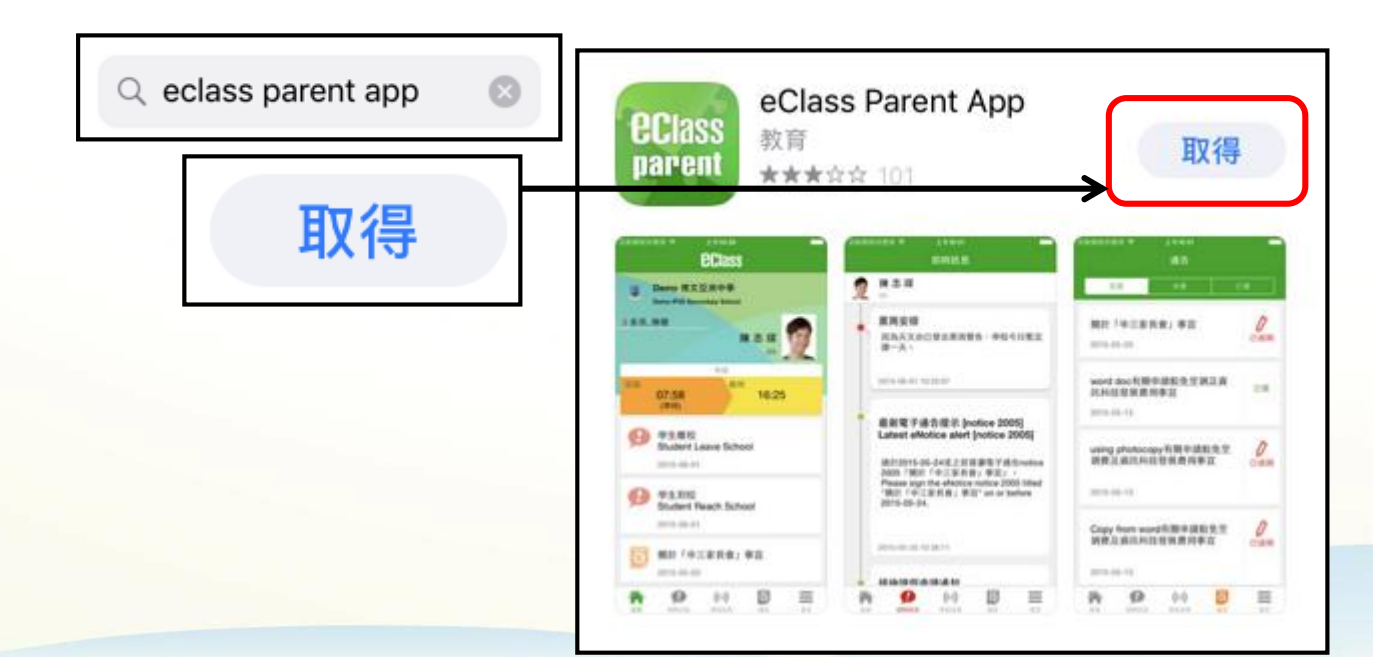

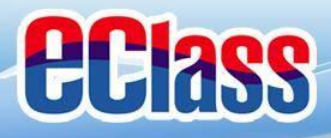

#### eclass 安裝部份 (Android / iOS)

患

#### 家長手機登入

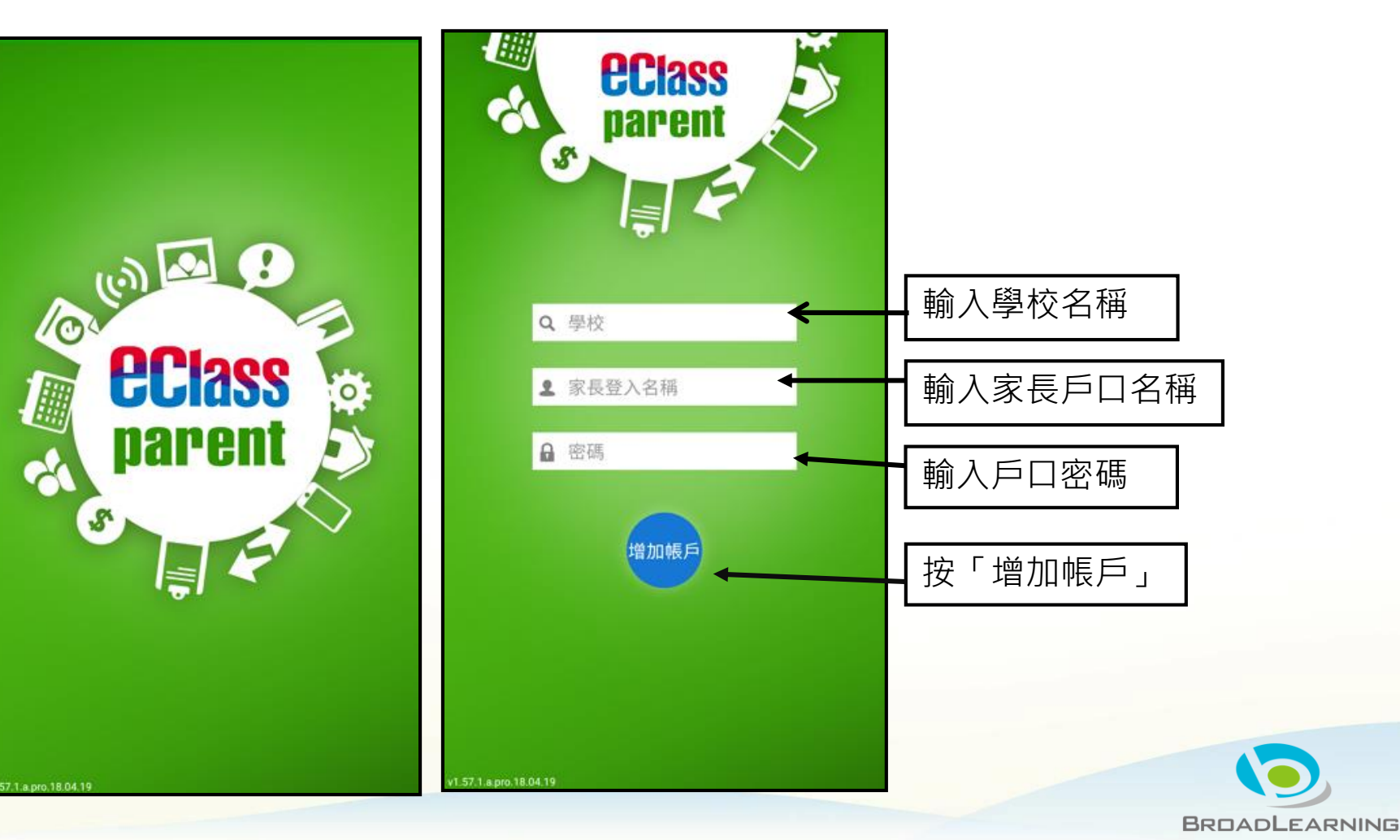

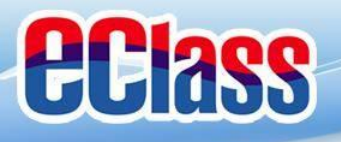

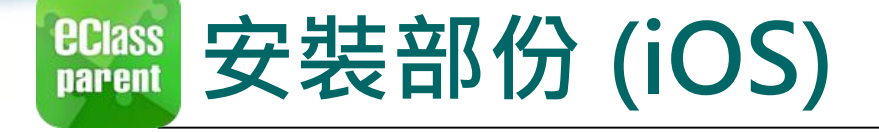

₹

# <u>請定期更新Apps</u>

### iOS的客戶 需要依據App Store中的相容性指引方可下載

## \* 若 Android 手機不能於 Google Play 安裝 可到以下網址安裝APK

#### https://www.eclass.com.hk/apk/

\*\*\* 不同牌子 / 平台 / 版本的流動裝置或會有不同的設定方法。 \*\*\*

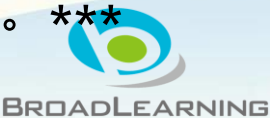

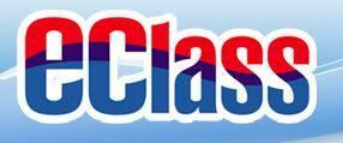

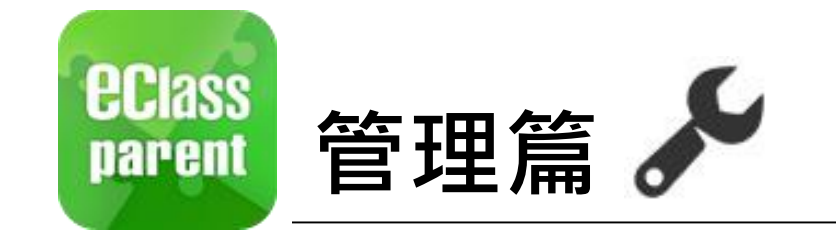

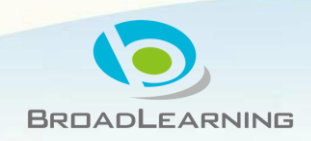

| <b>UCIASS</b>           |                       |               | TTICE                                                    |               |
|-------------------------|-----------------------|---------------|----------------------------------------------------------|---------------|
| <b>UCIASS</b><br>parent | 管理部                   | 份             | 鍾小澂<br>Training III文臣语小学                                 |               |
|                         | 更多                    | >             | ☆ 首頁 99 即時訊息                                             |               |
|                         | <b>月</b> 請假           | >             | (い) 學校宣佈                                                 |               |
|                         | 校曆表                   | 5             | 3 通告                                                     |               |
|                         | 家課表                   | >             | ✓考勤紀錄                                                    |               |
|                         | (5) 繳費紀錄              | >             | <b>师</b> 請假                                              |               |
|                         | 📒 小組通訊                | >             | 校曆表                                                      |               |
| iOS                     | <b>數碼</b> 頻道          | >             | 家課表                                                      | Android       |
|                         | <b>《</b> 》 學校資訊       | 2             | 鐵費紀錄                                                     |               |
|                         | 🗄 護理系統                | >             | 小組訊息                                                     |               |
|                         | 🥦 課外活動                | 8             | · · · · · · · · · · · · · · · · · · ·                    |               |
|                         | <b>2</b> 我的帳戶         | *             | ▲ 護理系統                                                   |               |
|                         | 夏 用戶指南                | ×             |                                                          |               |
|                         | 🚨 授權協議                | >             | a) address                                               |               |
|                         | () 關於我們               | >             | ()<br>()<br>()<br>()<br>()<br>()<br>()<br>()<br>()<br>() |               |
|                         | (··)<br>ER EMIRE #REF | 80 <b>2</b> 5 | ★ mcc ▲? 用戶指南                                            | BROADLEARNING |

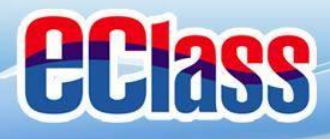

# 🛍 即時訊息 (Push Message) 🗗 🤇

## Android

3/4家長日時間:你好家長,請於9:15a.m.來到2A課室。

Come eClass Parent | 1 條新信息 | 13:58

To: 鍾小激

#### iOS

now

#### 即時訊息 推播通知 手機效果

#### 按「即時 訊息」

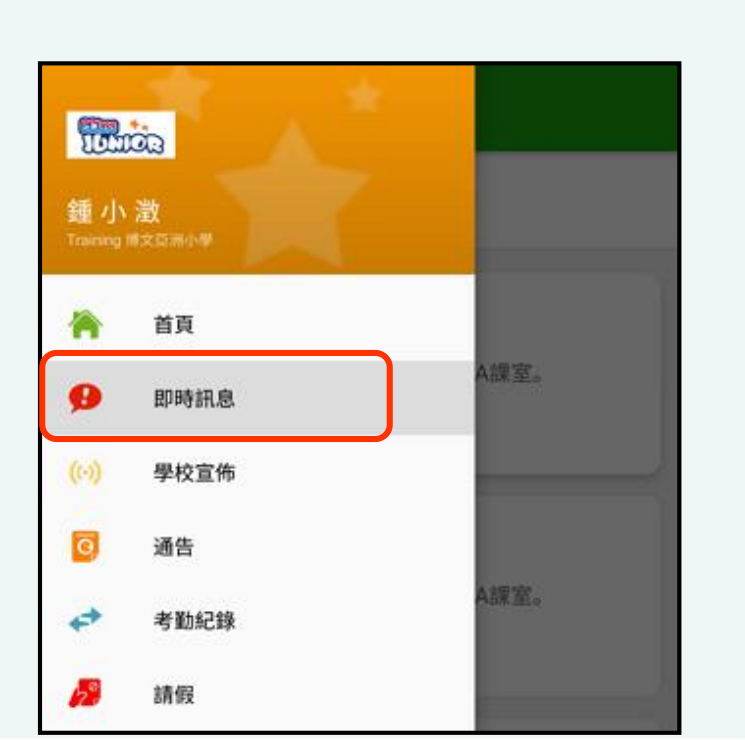

| 13<br>11 | ECL | ASS | PA | RENT |  |
|----------|-----|-----|----|------|--|
| -        |     |     |    |      |  |

3/4家長日時間 你好家長,請於9:00a.m.來到2A課室。

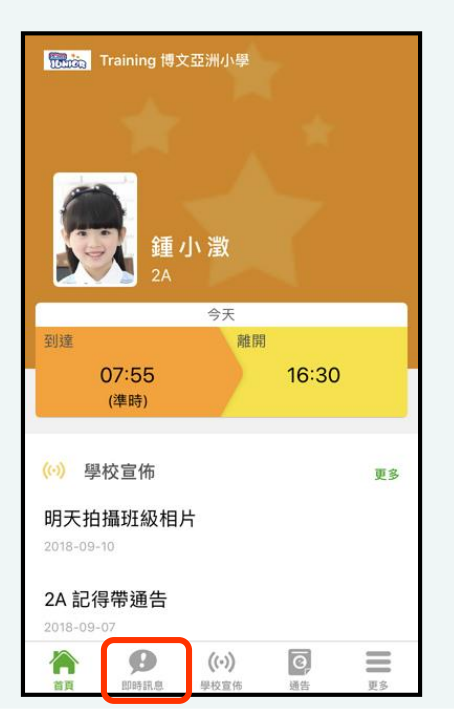

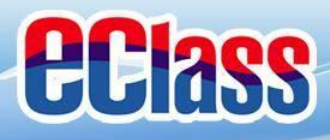

# eclass 即時訊息 (Push Message)

## Android

Case eClass Parent | 1 條新信息 | 13:58

3/4家長日時間:你好家長,請於9:15a.m.來到2A課室。

To: 鍾小激

### iOS

你好家長,請於9:00a.m.來到2A課室。

now

ECLASS PARENT

3/4家長日時間

即時訊息 推播通知 手機效果

即時訊息 手機檢視 (可檢視過 去已閱的 即時訊息)

| ≡ | 即時訊息                                                                                                    |
|---|----------------------------------------------------------------------------------------------------|
|   | <b>鍾小澂</b><br><sup>2A</sup>                                                                                                    |
| • | <b>3/4家長日時間</b><br>你好家長,請於9:15a.m.來到2A課室。<br>今天01:58:02下午                                                                                  |
|   | <b>缺席提示</b><br>Absent Alert<br>貴子弟鍾 小 激於2018-05-18缺席。<br>Please be informed that your child 鍾 小 激<br>was absent from school on 2018-05-18. |
|   | 2018年5月18日 04:10:10 下午                                                                                                    |

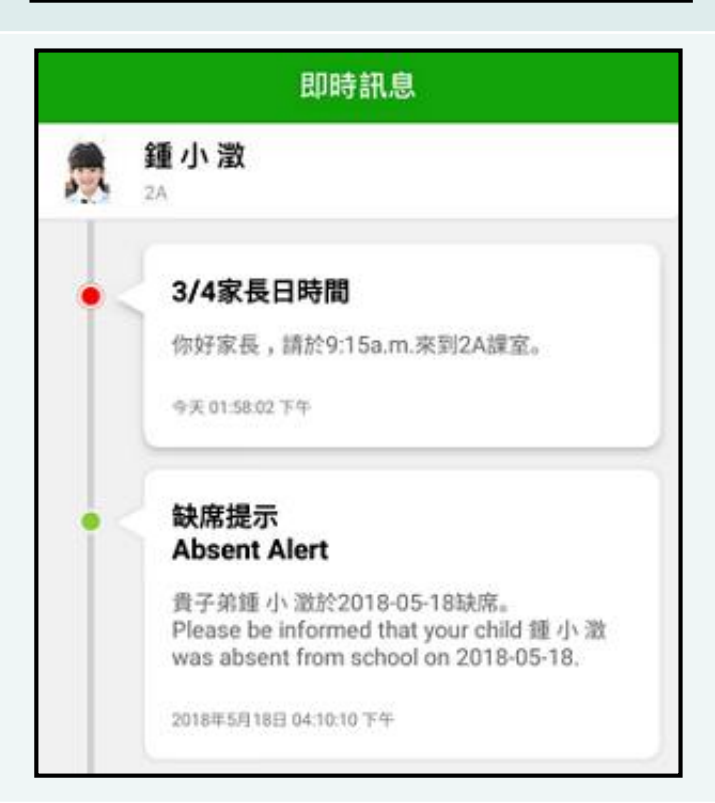

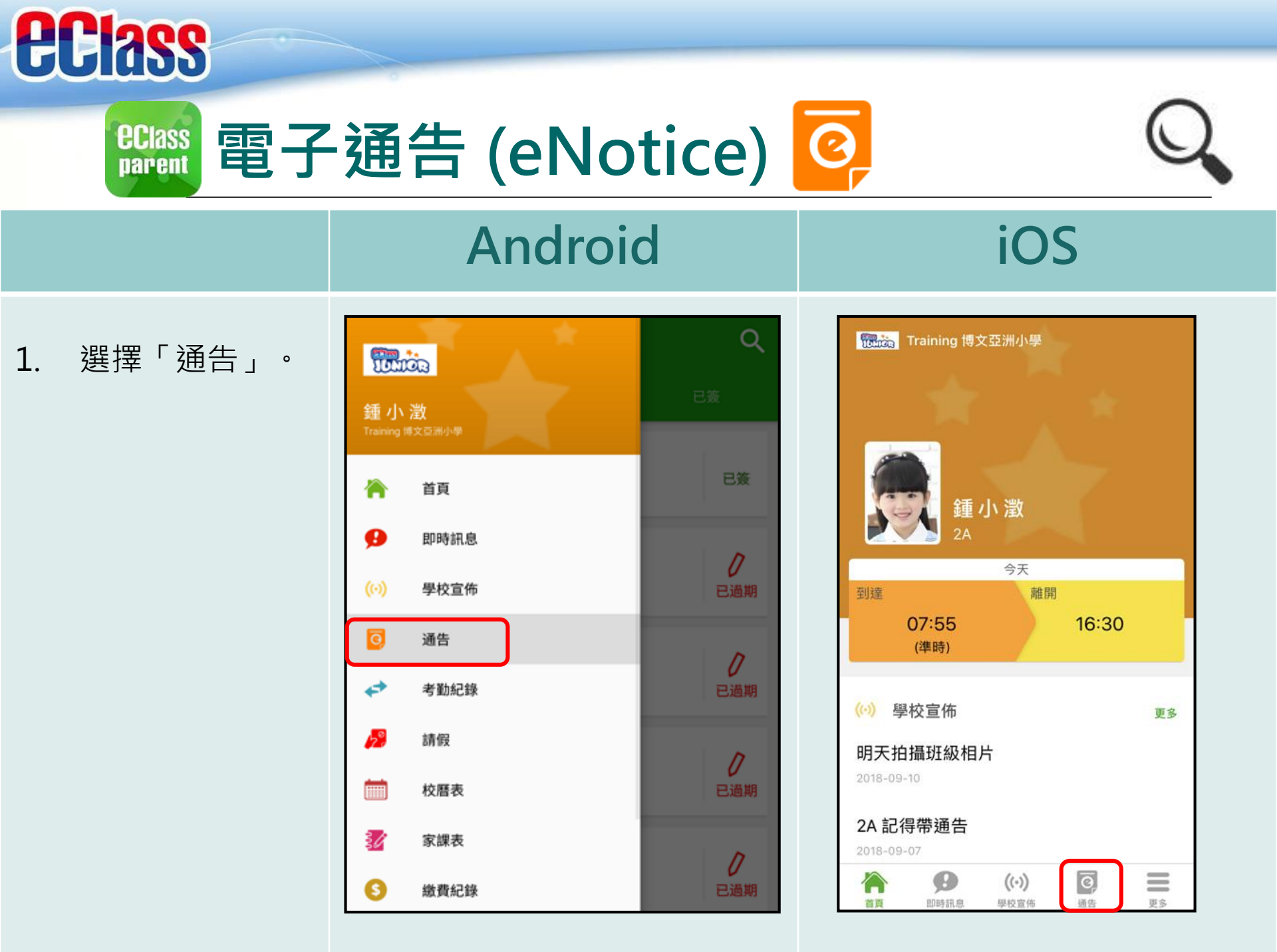

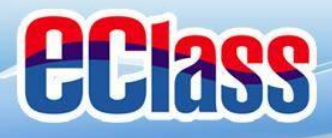

eclass 電子通告 (eNotice) 📀

### Android

#### iOS

瀏覽學校之電子
 通告。

| 全部未资                                  | 已簽   |
|---------------------------------------|------|
|                                       |      |
| <b>2018「我們一起悅讀的日子」</b><br>昨天          |      |
| <b>學校旅行通告 (小二至小五適用)</b><br>2018年5月14日 | 已簽   |
| <u>総費通告</u><br>書<br>2018年5月10日        | ノ已過期 |
| 載貫通告<br>乒乓球班收費<br>2018年5月10日          | し。日間 |

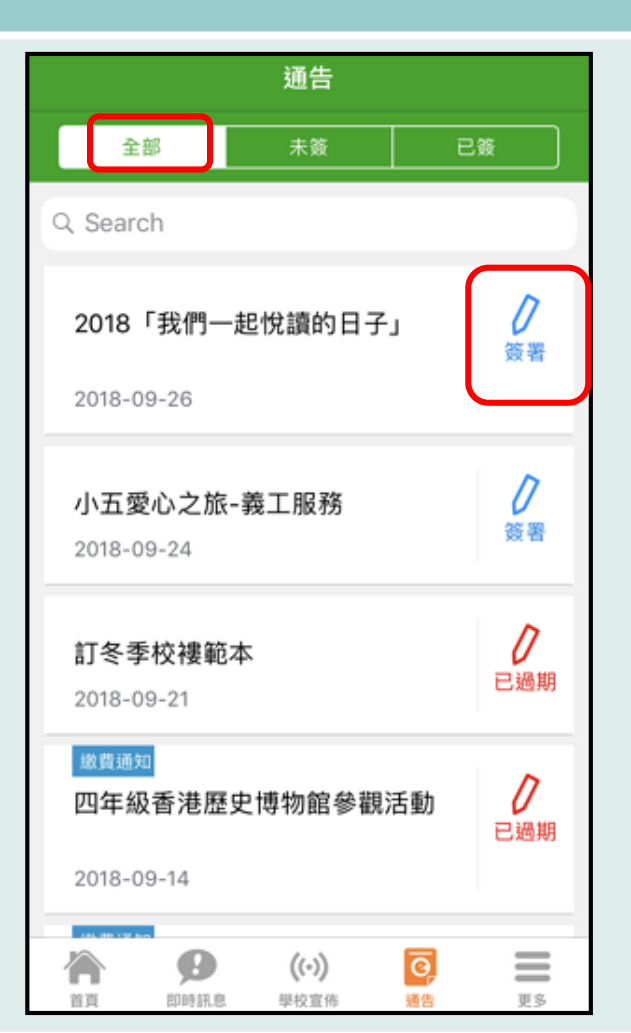

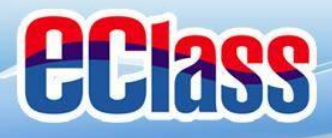

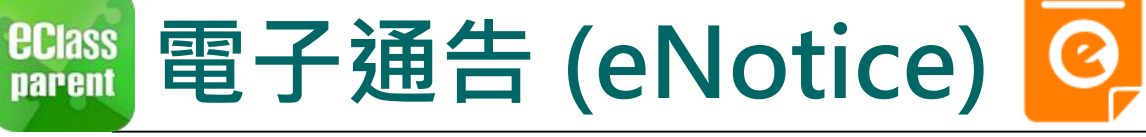

### Android

#### iOS

 點選個別的電子 通告,瀏覽詳情 通告內容。

|   | 1.3 | Z 44     |
|---|-----|----------|
| _ | 16  | n -      |
|   | ~   | <u>-</u> |
|   |     |          |

2018001 2018「我們一起悅讀的日子」 懸箋

#### ⑦簽署限期: 2018-05-28 00:00:59

2018「我們一起悅讀的日子」活動 為鼓勵學生多閱讀,並培養學生的寫作興趣,本校邀請 貴子 弟參與 2018「我們一起悅讀的日子」活動。 是項活動由香港教育工作者聯會、亞洲週刊及香港中華出入 口商會舉辦。屆時,學生除可得 150 元贊助費於是次書展中 購買喜愛的圖書外,亦可參加由兩岸三地作家分享閱讀及寫 作心得的座談會,並會獲作家即場指導作文,有關作品更有 機會集結成書。

茲將活動詳情艫列如下: 日期:二零一八年七月二十日(星期五) 時間:9:00a.m.-5:00p.m. 地點:香港會議展覽中心會議室 N20

大會將安排旅遊巴接送學生前往會場及提供午膳,詳情稍後 公佈。請家長簽覆回條。如有查詢,請致電 39133222查 詢。

🚹 其他資料

#### く通告

#### 2018006

2018「我們一起悅讀的日子」 🎫

⑦簽署限期: 2018-09-28 00:00:59

2018「我們一起悅讀的日子」活動 為鼓勵學生多閱讀,並培養學生的寫作興趣,本校 邀請 貴子弟參與 2018「我們一起悅讀的日子」活 動。 是項活動由香港教育工作者聯會、亞洲週刊及香港 中華出入口商會舉辦。屆時,學生除可得 150 元贊 助費於是次書展中購買喜愛的圖書外,亦可參加由 兩岸三地作家分享閱讀及寫作心得的座談會,並會 獲作家即場指導作文,有關作品更有機會集結成 書。

茲將活動詳情爐列如下: 日期:二零一八年七月二十日(星期五) 時間:9:00a.m.-5:00p.m. 地點:香港會議展覽中心會議室 N20

Θ

月11日5年1月1月

首百

大會將安排旅遊巴接送學生前往會場及提供午膳, 詳情稍後公佈。請家長簽覆回條。如有查詢,請致 雷 39133222查詢。

((.))

學校宣佈

ō

通告

 $\equiv$ 

百名

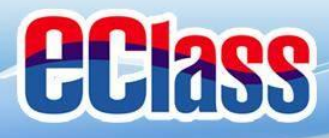

eclass 電子通告 (eNotice) 🥝

#### Android

簽署電子通告確認通知 [2018001] eNotice Signed Alert [201800...

#### iOS

已收到閣下於 2018-09-26 15:42:51 簽署的電子

Please note that the eNotice 2018006 titled

通告2018006「2018「我們一起悅讀的日

"2018「我們一起悅讀的日子」" signed at

eClass

子」」。

即時訊息 推播通知 手機效果

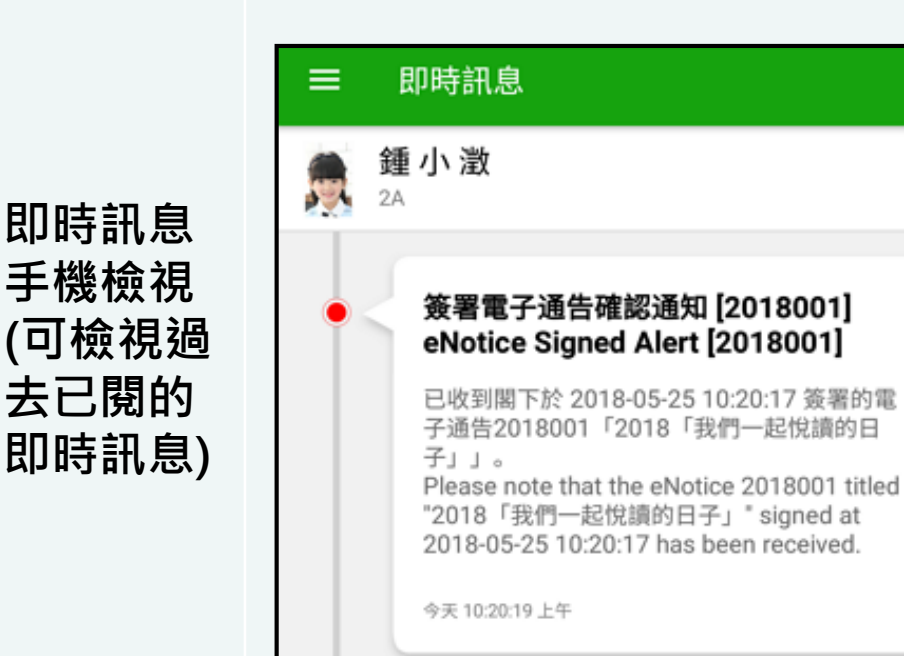

Come eClass Parent | 1條新信息 | 10:20

To: 鍾小激

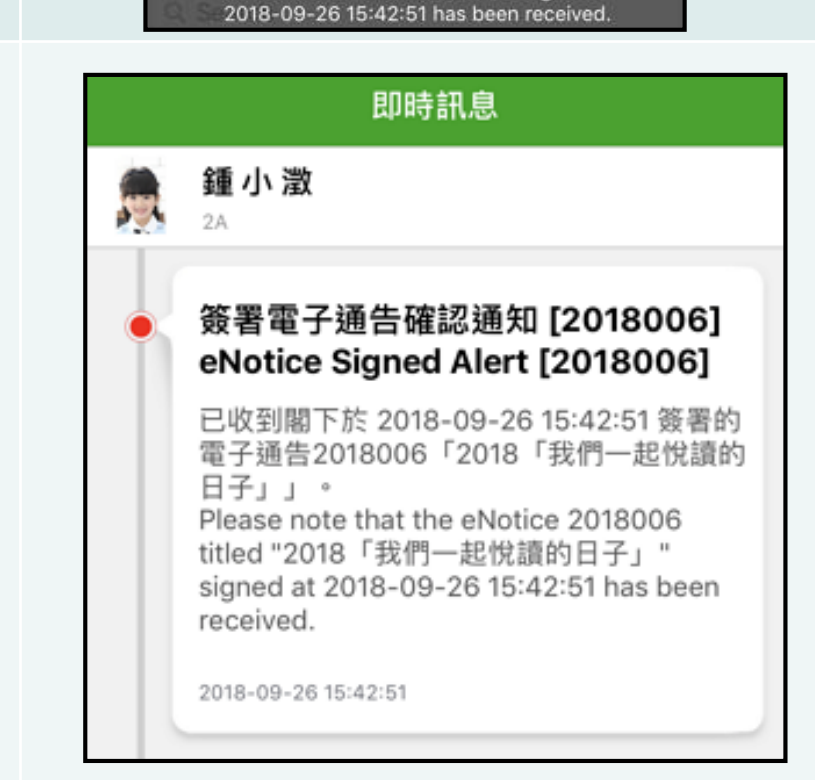

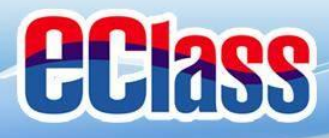

eclass parent 電子通告 (eNotice) 🥝

### Android

#### iOS

即時訊息 推播通知 手機效果

nameClass Parent | 1 條新信息 | 10:50 To: 鍾小激

電子通告重要提示 [N010] eNotice Important Reminder [N010]:...

#### ECLASS PARENT

電子通告重要提示 [20180921] eNotice Important Reminder [20180921] 請儘快簽署電子通告20180921「訂冬季校褸範 本」(簽署限期: 2018-09-23 00:00:59)。 Please sign the eNotice 20180921 titled "訂冬季 校褸範本" as soon as possible (Original Deadli...

即時訊息 手機檢視 (可檢視過 去已閱的 即時訊息)

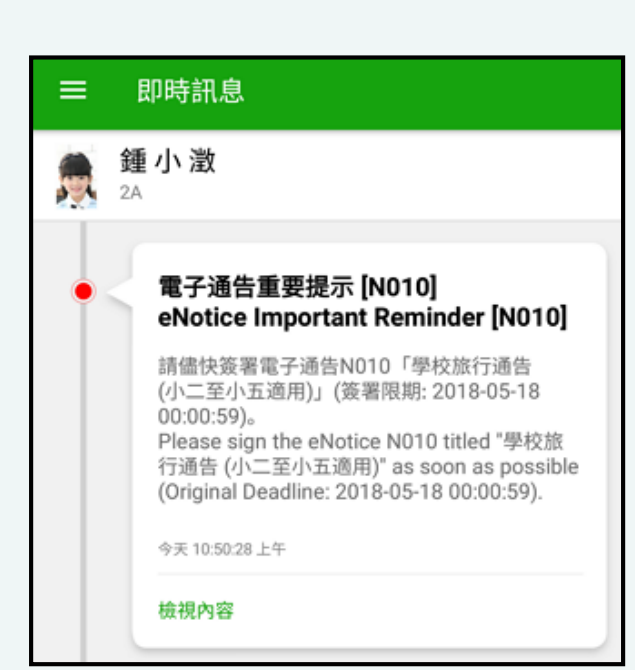

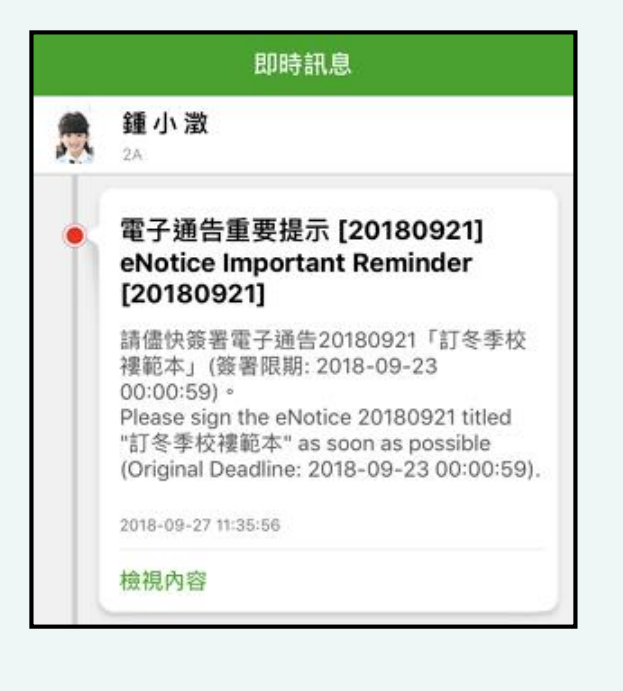

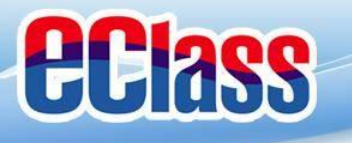

☞ 家課表(eHomework) ⋛

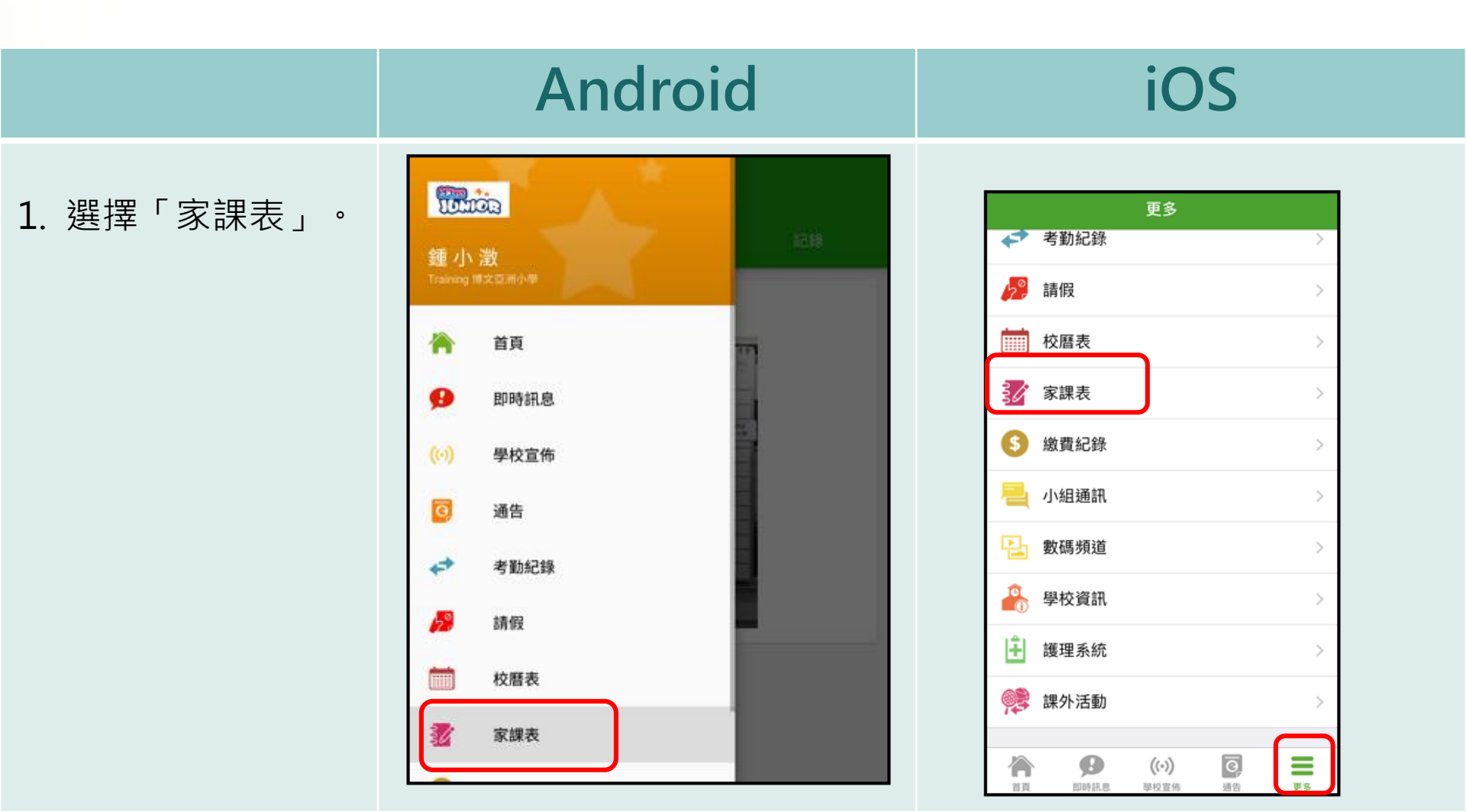

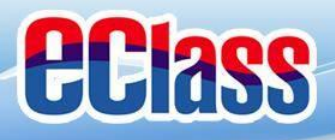

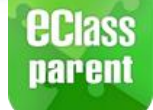

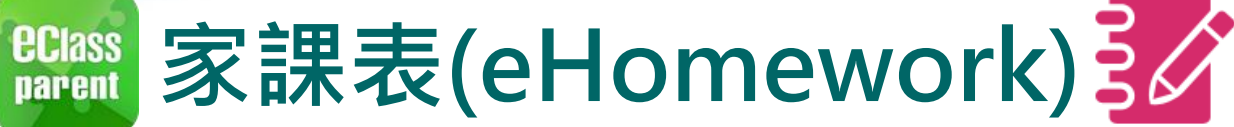

## Android

#### iOS

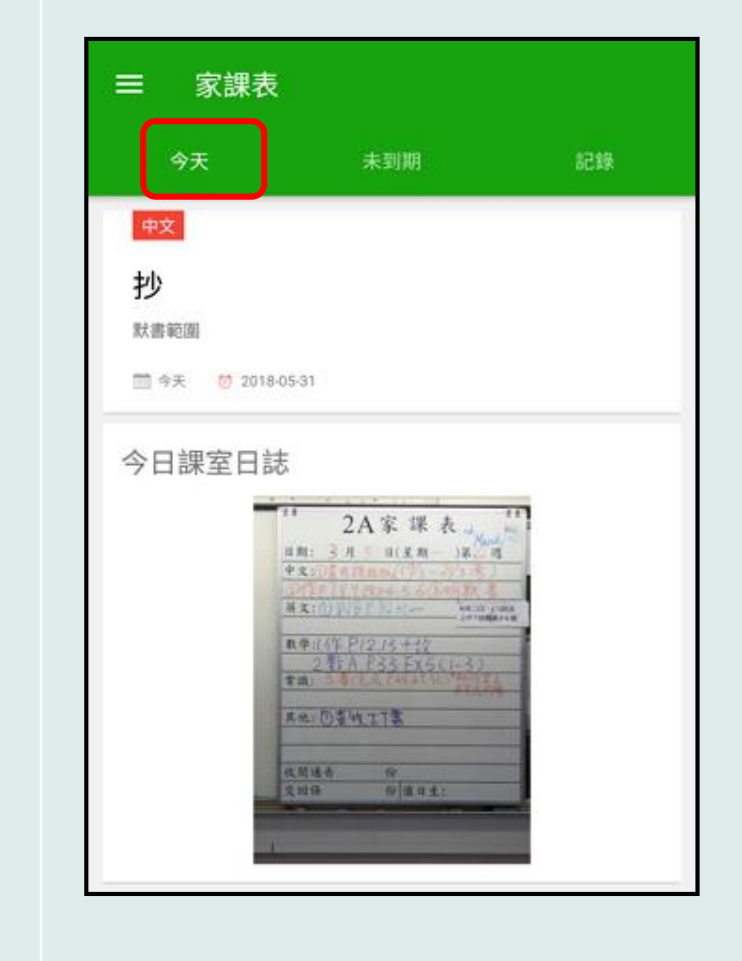

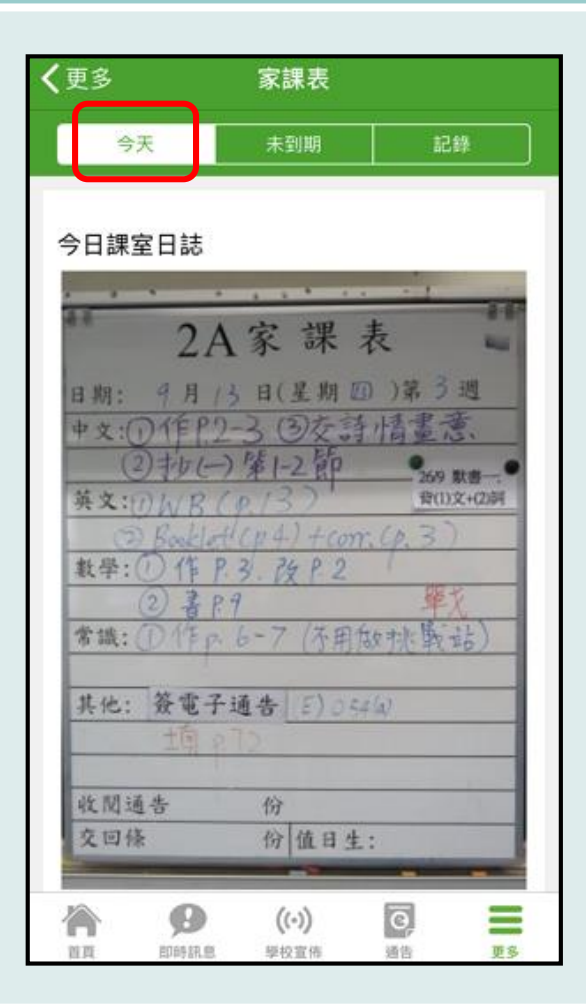

2. 瀏覽家課表。

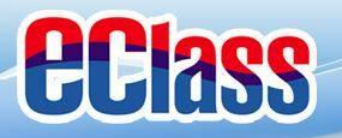

# 完 多謝選用eClass Parent App

## 如忘記密碼請致電校務處重設

## 如有問題,歡迎電郵至

support@broadlearning.com

或致電客戶服務熱線 3913 3211

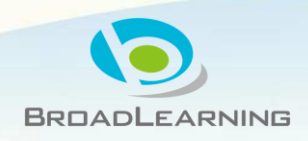